# FUJIFILM BI Direct for administrators アプリ切り替えガイド

### FUJIFILM

## アプリ切り替えの流れ

本ガイドの手順に従い、FUJIFILM BI Direct for administratorsアプリへの切り替えをお願い致します。 ※ 以降の説明では、アプリを以下のように表します。

```
FUJIFILM BI Direct for administratorsアプリ:新アプリ
```

アプリ切り替えの流れ

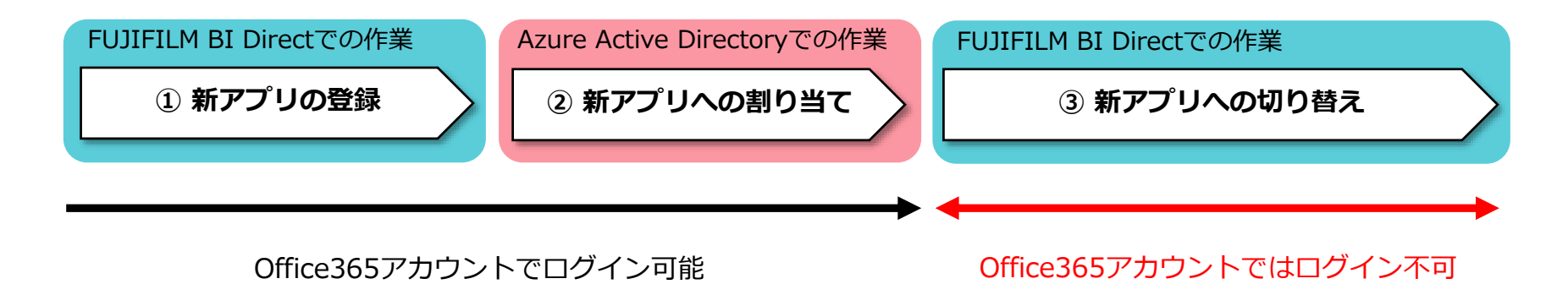

新アプリへの切り替えを行い、連携処理が完了すると、Office365アカウントによるログインが可能となります。

① 新アプリの登録 (1/2)

#### 外部認証連携管理

|                                  |          | 迭折した認証ノロハイターを <u></u> 削除 |          |          |
|----------------------------------|----------|--------------------------|----------|----------|
| 認証プロバイダー                         | 接続状<br>態 | 接続管<br>理                 | 処理結<br>果 | ポリシ<br>ー |
| Microsoft Azure Active Directory | 接続済      | 接続解除                     | 処理結果     | 設定       |

お客様が管理されているテナントにおいて、Microsoft Azure Active Directory との外部認証連 携を設定いただいておりますが、連携設定時にAzure Active Directoryへのアクセスを承諾いた だいているアプリが2022年12月29日に廃止となり、ユーザーおよびグループの同期が動作しなく なります。

以下の手続きを行い、新しいアプリとの連携設定を実施下さい。

- 1 FUIIFILM BI Direct for administratorsアプリの登録 <u>こちら</u>りリンクを押下して、FUJIFILM BI Direct for administratorsアプリを登録してくださ い。
- FUJIFILM BI Direct for administratorsアプリへの連携ユーザーの割り当て Microsoft Azure Active Directoryへログインし、FUJIFILM BI Direct for administrators アプリに連携対象となるユーザー・グループを割り当ててください。
- FUJIFILM BI Direct for administratorsアプリとの連携を開始する
   <u>こちら</u>のリンクを押下することで、連携するアプリケーションの切り替えを行います。
   これ以降は、FUJIFILM BI Direct for administratorsアプリと連携がおこなわれます。

1. [外部認証連携管理]画面の赤枠で示したリ ンクを押下します

> Micorsoftにサインインするダイアログが 表示されます

① 新アプリの登録 (2/2)

2. 全体管理者の権限のアカウントで サインインします

| Microsoft      |            |    |
|----------------|------------|----|
| サインイン          |            |    |
| メール、電話、Skype   |            |    |
| アカウントをお持ちではない場 | 8合、作成できます。 |    |
| アカウントにアクセスできない | 易合         |    |
|                | =7         | ケッ |

3. 新アプリへのアクセス許可が求められますので、 [承諾]します

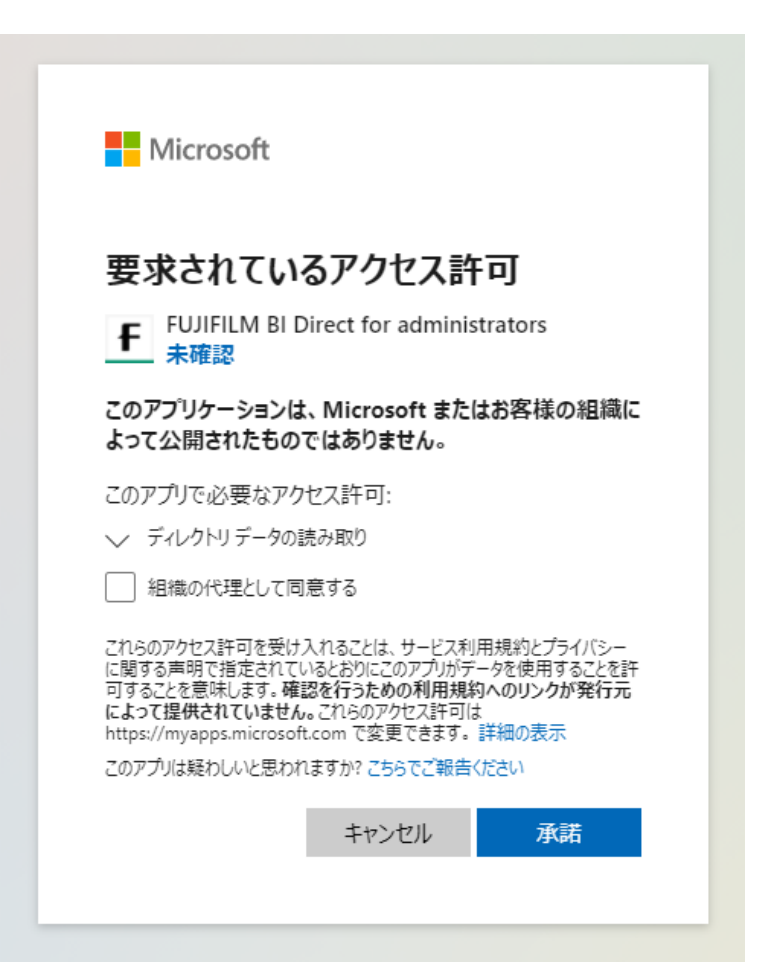

② 新アプリへの割り当て (1/2)

- 1. Micorsoft Azure (https://portal.azure.com)に、前ページで使用したアカウントでログインします
- 2. [Azure Active Directory]>[エンタープライズアプリケーション]で、 新アプリが表示されていることを確認します

| ホーム > エンタ                                                    | ヌープライズ アプリケーション                                             |  |  |  |  |  |
|--------------------------------------------------------------|-------------------------------------------------------------|--|--|--|--|--|
| エンタープライズ アプリケーション   すべてのアプリケーション<br>- Azure Active Directory |                                                             |  |  |  |  |  |
| 《                                                            | + 新しいアプリケーション 🖒 更新 │ 🚺 プレビューの情報 │ 🎫 列                       |  |  |  |  |  |
| 1 概要                                                         | ① 従来のエンタープライズ アプリ検索のエクスペリエンスに切り替えますか? クリックす                 |  |  |  |  |  |
| 🗙 問題の診断と解決                                                   | アプリケーションの種類 アプリケーションの状態 エンタープライブ アプリケーションの状態                |  |  |  |  |  |
| 管理                                                           | <u>1))-))1,)),),)</u> ↓ ↓ ↓ ↓ ↓ ↓ ↓ ↓ ↓ ↓ ↓ ↓ ↓ ↓ ↓ ↓ ↓ ↓ ↓ |  |  |  |  |  |
| 🗰 すべてのアプリケーション (プレビュー)                                       | ₽ FUJIFILM                                                  |  |  |  |  |  |
| 🐻 アプリケーション プロキシ                                              | 名前                                                          |  |  |  |  |  |
| <ol> <li>□-ザ-設定</li> </ol>                                   | FUJIFILM BI Direct for administrators                       |  |  |  |  |  |
| 🚥 コレクション                                                     |                                                             |  |  |  |  |  |
| セキュリティ                                                       |                                                             |  |  |  |  |  |
| 💺 条件付きアクセス                                                   |                                                             |  |  |  |  |  |
| ♀ 同意とアクセス許可                                                  |                                                             |  |  |  |  |  |

② 新アプリへの割り当て (2/2)

3. 新アプリ[FUJIFILM BI Direct for administrators]>[ユーザーとグループ]を選択します 4. [ユーザーまたはグループの追加]で、ユーザー/グループを追加します

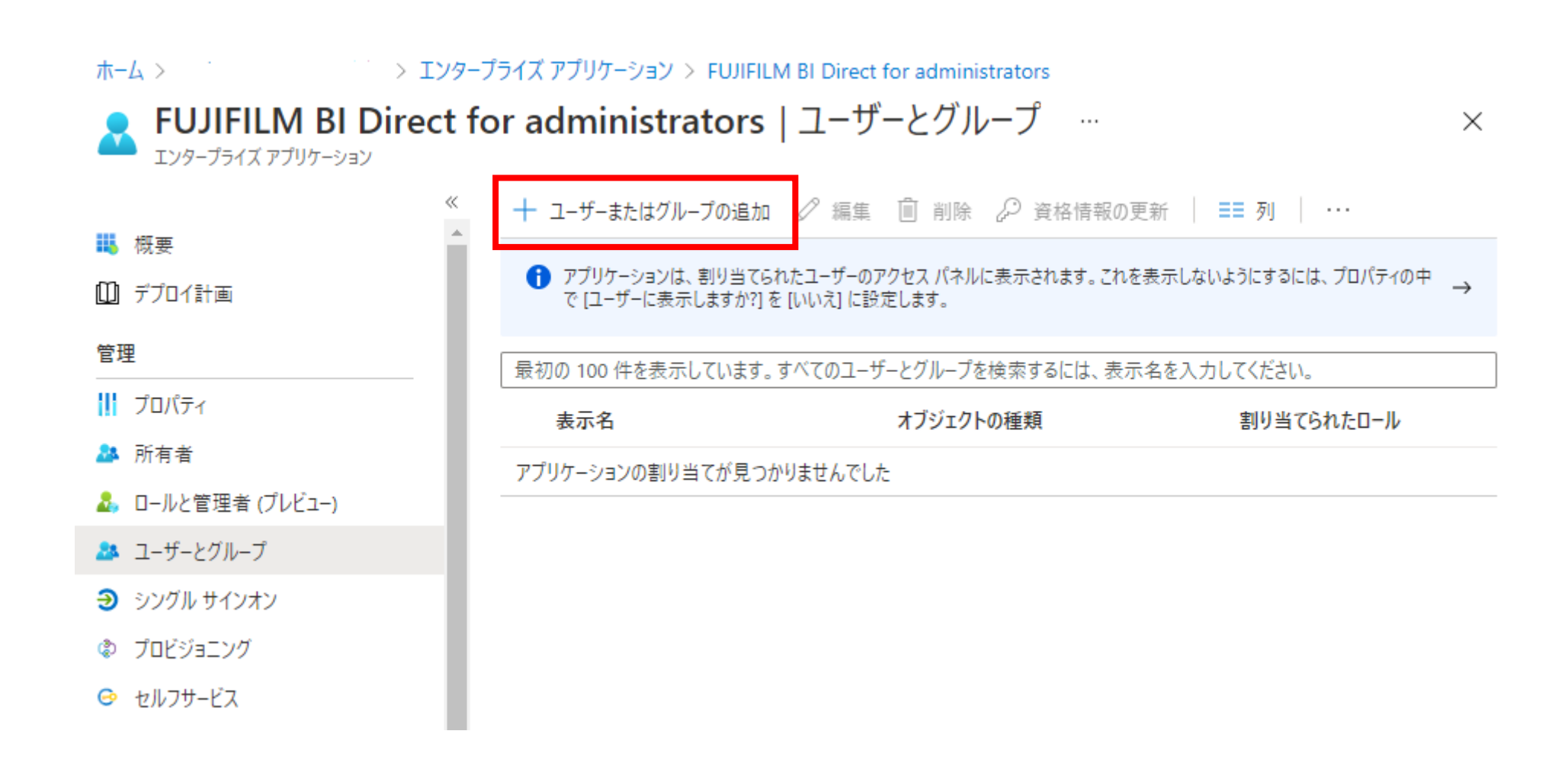

③ 新アプリとの連携 (1/2)

#### 外部認証連携管理

| 認証プロバイダー                         | 接続状<br>態 | 接続管<br>理 | 処理結<br>果 | ポリシ<br>ー |
|----------------------------------|----------|----------|----------|----------|
| Microsoft Azure Active Directory | 接続済      | 接続解除     | 処理結果     | 設定       |

お客様が管理されているテナントにおいて、Microsoft Azure Active Directory との外部認証連 携を設定いただいておりますが、連携設定時にAzure Active Directoryへのアクセスを承諾いた だいているアプリが2022年12月29日に廃止となり、ユーザーおよびグループの同期が動作しなく なります。

以下の手続きを行い、新しいアプリとの連携設定を実施下さい。

- (i) 設定が完了するまでの間ダイレクトのサービスが一時的にご利用頂けなくなります。
   設定を行う前に、必ず<u>Microsoft Azure Active Directory接続再設定ガイド</u> 
   C のご確認をお
   願い致します。
- 1. FUJIFILM BI Direct for administratorsアプリの登録 <u>こちら</u>のリンクを押下して、FUJIFILM BI Direct for administratorsアプリを登録してくださ い。
- FUJIFILM BI Direct for administratorsアプリへの連携ユーザーの割り当て Microsoft Azure Active Directoryへログインし、FUJIFILM BI Direct for administrators アプリに連携対象となるユーザー・グループを割り当ててください。
- 3. FUJIFILM BI Direct for administratorsアプリとの連携を開始する <u>こちら</u>りリンクを押下することで、連携するアプリケーションの切り替えを行います。 これ以降は、FUJIFILM BI Direct for administratorsアプリと連携がおこなわれます。

選択した認証プロバイダーを削除

- 1. [外部認証連携管理]画面の赤枠で示したリンクを押下します
- 2. 確認ダイアログが表示されますので、 [OK]を選択します

Micorsoftにサインインするダイアログが 表示されます

連携するアプリの切り替えを行います。 切り替えを行うと、一時的にOffice365アカウントでのログインができなくなります。

連携処理が完了すると、再度Office365アカウントでのログインが可能になります。 FUJIFUILM BI Direct for administratorsアプリとの連携をはじめますか?

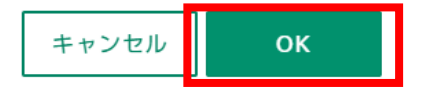

③ 新アプリとの連携 (2/2)

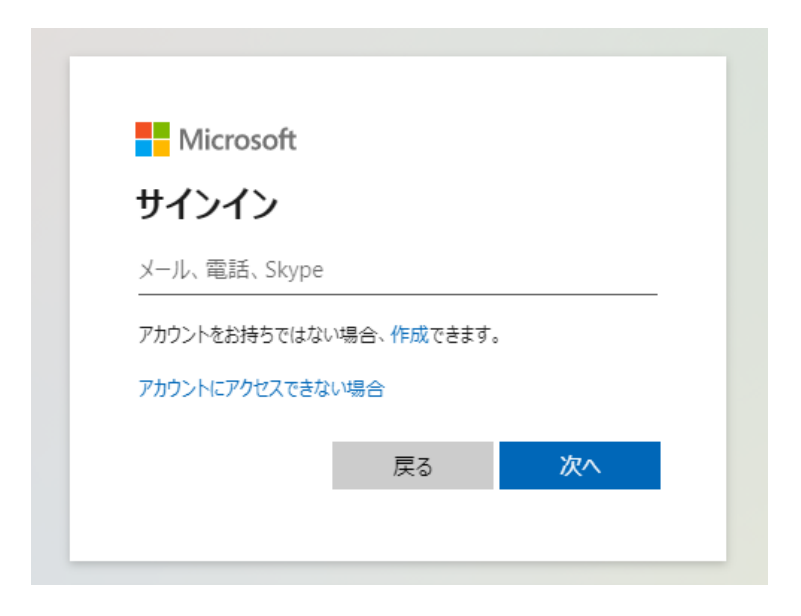

3. 新アプリ登録時に接続したアカウントで サインインします サインイン済みの場合は、省略される場合があり ます

4. サインインに成功すると、[外部認証連携管理]画面に 戻ります この時、これまで表示されていた、アプリ切り替えの 依頼メッセージは表示されなくなります

連携処理の完了をお待ちください

### 外部認証連携管理

| 認証プロバイダー                         | 接続状<br>態 | 接続管理 | 処理結<br>果 | <del>,<br/>ポリシ</del><br>一 |
|----------------------------------|----------|------|----------|---------------------------|
| Microsoft Azure Active Directory | 接続済      | 接続解除 | 処理結果     | 設定                        |

#### 選択した認証プロバイダーを削除